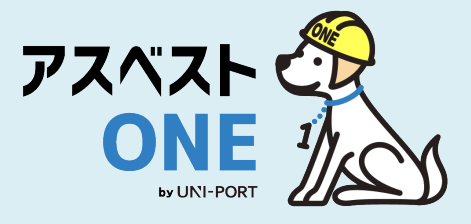

## 産廃・石綿情報管理システム[石綿機能版] アスベストONE 操作マニュアル

# 【便利機能】

元請業者用

Ver. 2025.2

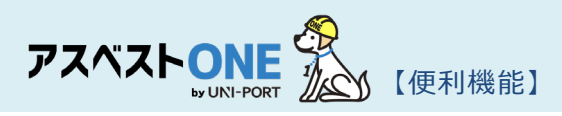

# 【便利機能】もくじ

|          | 少量産廃の運搬覚書を出力                               | 3     |
|----------|--------------------------------------------|-------|
|          | 少量産廃の運搬覚書に運搬情報を追記                          | 4     |
| <u> </u> | 運搬覚書を携帯し、少量産廃を置場に運搬                        | 4     |
| 伊利       | 了。<br>一一一一一一一一一一一一一一一一一一一一一一一一一一一一一一一一一一一一 | 6-9   |
| 能        | <u>帳票一括ダウンロード</u><br>※元請業者アカウント専用機能        | 11-12 |
|          | <u>工事ファイル登録 [ファイルのアップローダ機能]</u>            | 14    |
|          | 工事件数超過アラート                                 | 16-17 |
| FAQ      | <u>よくあるご質問(FAQ)</u>                        | 19-20 |

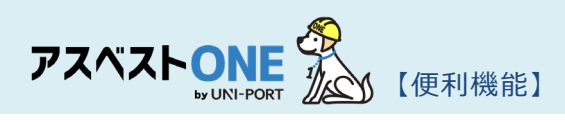

# 少量産廃の運搬覚書

### 少量産廃の運搬覚書を出力

■工事登録で『下請業者による廃棄物処理法21条の3第3項の特例を活用した運搬の有無』で「特例を 使用する」を選択の場合「少量産廃の運搬覚書」を出力します。

Home / 工事一覧 / 工事詳細 工事情報を保存後「工事詳細」画面が表示されます。 工事詳細 ■工事一覧 ■電子報告 ▶工事 ●ファイル ●石綿 ●連接 ●不要物 工事 元請業者 元請業者2111(支店あり、本社) 施工パートナー 元請業者2111の施工パートナー2 取引番号 sample20230203 ①特例を使用する場合は「工事詳細」画面右下の 工事期間(開始) 工事期間 (終了) 「覚書印刷」をクリックし、運搬覚書を印刷し 023/02/ 023/04 ます。 運搬する際審物 ②「複製」をクリックすると、[取引番号・請負金 種類 額・工事期間〕以外の工事内容を複製すること 建設系混合廃棄物(石綿:O、水銀:×) ができます。 連搬量 (m³) 0.5 ③「編集」をクリックすると、登録した工事情報 を編集することができます。 備考 自由記載欄 (1)(2)(3) (4)④「削除」をクリックすると、登録した工事情報 を削除することができます。 ■工事一覧 ■電子報告 冒削除

| 元請業者及<br>の3第3項 | び下請負人は、<br>の規定により、<br>■元請業者 | 建設工事<br>下記の廃                 | に関す<br>棄物に                                                                     | る請負<br>ついて             | (の基<br>:は下         | 本契約書<br> 請負人か         | で定める)<br>自ら運搬   | ≜り廃棄<br>⊨ること     | 物の処理及<br>とします。  | び清掃に   | 関する言             | y律第:  | 2 |
|----------------|-----------------------------|------------------------------|--------------------------------------------------------------------------------|------------------------|--------------------|-----------------------|-----------------|------------------|-----------------|--------|------------------|-------|---|
|                | - 九胡泉石<br>住所<br>氏名又は<br>電話者 | 所<br>よ名称<br>ほ号<br>を下勝)       | 東京<br>株式<br>03-                                                                | (都港区<br>(会社=<br>6809-2 | ×虎ノ<br>ユニノ<br>2581 | 「鬥3-7-1<br>ペース(排      | )ランディ<br>  出事業者 | ック虎ノ             | 7 円ビル5開         |        |                  | 印     |   |
|                | 作用<br>住用<br>氏名又は<br>電話者     | < 1 m2<br>所<br>ま名称<br>番号     | 東京<br>株式<br>03-                                                                | 《都港D<br>《会社E<br>6809-2 | ×虎ノ<br>EMS<br>2581 | 門3-7-1                | )ランディ           | ック虎ノ             | 7 円ビル5開         |        |                  | 印     |   |
| 工事受注時          | に記入                         | 取引者                          | 盻                                                                              | s a m                  | p 1                | e 2 0 2               | 30203           |                  |                 |        |                  |       |   |
|                | 名称                          | サンプパ                         | レマン                                                                            | ション                    |                    |                       |                 |                  |                 | 号室     |                  | 101   | _ |
| 事業場            | 所在地                         | 東京都洋                         | 枢虎                                                                             | ノ門3-1                  | 7-10               |                       |                 |                  |                 |        |                  |       | _ |
| (1.469544)     | 連絡先                         | 03-680                       | 9-102                                                                          | 1                      |                    |                       |                 |                  |                 |        |                  |       |   |
| 発注者            | 氏名または名称                     | サンプル<br>(代表者                 | レ不動)<br>6氏名                                                                    | <sup>産</sup><br>: 山田   | 太郎                 | )                     |                 |                  |                 |        |                  |       |   |
|                | 住所                          | 東京都日                         | F代田                                                                            | 区千代                    | 田1-(               | )-0                   |                 |                  |                 |        |                  |       |   |
| 運搬             | を行う期間                       |                              | 2023年2月5日 ~ 2023年4月5日                                                          |                        |                    |                       |                 |                  |                 |        |                  |       |   |
|                | 名称                          | EMSの                         | EMSのユニバース専用置場                                                                  |                        |                    |                       |                 |                  |                 |        |                  |       |   |
|                | 所在地                         | 東京都港区虎ノ門3-7-10 ランディック虎ノ門ビル5階 |                                                                                |                        |                    |                       |                 |                  |                 |        |                  |       |   |
| 運搬先            | 連絡先                         | 03-680                       | 9-258                                                                          | 1                      |                    |                       |                 |                  |                 |        |                  |       |   |
| の施設            | 所有権又は<br>使用権原               | 運搬先の                         | 銀先の孤設の ( □ 所有種   幺使用種原 ) を有することを無約します。<br>印<br>  請業者の氏名または名称 株式会社ユニバース (排出事業者) |                        |                    |                       |                 |                  |                 |        |                  |       |   |
| 維持修            | 諸工事の場合                      | 当該廃募<br>誓約しま                 | 物を                                                                             | 生ずる                    | 維持                 | を結工事:                 | の元請負代           | 金が50<br>(月       | 0万円以下           | であること  | ē                | 印     |   |
| 運搬する           | 種類                          | 74007741                     | 1 -> 1-4                                                                       | LI DE FEI              | 101 121            | 建設系温                  | 合廃棄物            | (石綿:(            | )、水銀:×)         |        |                  |       | - |
| 廃棄物            | 運搬量                         |                              |                                                                                |                        |                    |                       | 0.8             | ;                |                 |        |                  |       | - |
| 運搬時に記          | 入                           |                              |                                                                                |                        |                    |                       |                 |                  |                 |        |                  |       |   |
| 廃              | 棄物の積載日                      |                              |                                                                                | 年                      | 月                  | H                     | 4               | F 月              | Н               |        | 年 月              | Н     | - |
| 運搬を            | 行う従業員の氏                     | 名                            |                                                                                |                        |                    |                       |                 |                  |                 |        |                  |       |   |
| 運動             | 腹車の車両番号                     |                              |                                                                                |                        |                    |                       |                 |                  |                 |        |                  |       |   |
| 運搬す            | る 種類※                       | § 1                          |                                                                                |                        |                    |                       |                 |                  |                 |        |                  |       |   |
| 廃棄執<br>※1 建設   | り<br>運搬量<br>R混合應影物は、所つ      | ※2                           | 7.新、紙                                                                          | m<br>くず、木              | 3 /<br>(< 7.       | <b>伎 / 個</b><br>補給くず、 | 金属くず、カ          | m <sup>3</sup> / | ∕袋/個<br>両磁器くず、: | がれき類の混 | m <sup>3</sup> / | / 袋 / | 1 |

覚書の運用については、次ページ「少量産廃の運搬 覚書に運搬情報を追記」をご参照ください。

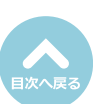

## 少量産廃の運搬覚書に運搬情報を追記・運搬覚書を携帯し、少量産廃を置場に運搬

■少量の産廃を工事現場から専用置場に運搬する際、覚書に必要事項を手書きで記入し携帯します。

|                |                     |                                                  |                                        |                                         |                | (1) | 工事登録で印刷した覚書を用意し、覚書上部、                                                                                                    |
|----------------|---------------------|--------------------------------------------------|----------------------------------------|-----------------------------------------|----------------|-----|----------------------------------------------------------------------------------------------------|
|                |                     | 廃棄物の自ら                                           | 運搬に関する覚書                               |                                         |                |     | 自社情報の横にある「印」に角印を押印。                                                                                                    |
| 元請業者及)         | び下請負人は、             | 建設工事に関する請負の基本契                                   | 的書で定める通り廃棄物の処理及び                       | 2023年2.<br>湾掃に関する法律第2                   | 月3日<br>1 条     |     |                                                                                                    |
| の3第3項(         | の規定により、<br>■元請業者    | 下記の廃棄物については下請負。<br>6 市立都洲反成(用2)                  | 人が自ら運搬することとします。<br>7.10ランディックボノロビル5勝   |                                         |                |     |                                                                                                    |
|                | 氏名又)                | 5 泉水(())()()()()()()()()()()()()()()()()()       | (排出事業者)                                | Ê1                                      |                |     |                                                                                                    |
|                | 電話打<br>≤−)人(一       | 番号 03-6809-2581<br>欠下請)                          |                                        |                                         |                |     |                                                                                                    |
| -              | 住川                  | 新 東京都港区虎ノ門3-                                     | 7-10ランディック虎ノ門ビル5階                      |                                         | <b>-</b>       |     |                                                                                                    |
|                | 氏名又)<br>電話          | は名称 株式会社EMS<br>番号 03:6809:2581                   |                                        | (1)<br>#                                | J              |     |                                                                                                    |
| 工事受注時          | に記入                 | 取引番号 sample2(                                    | 230203                                 |                                         |                |     |                                                                                                    |
|                | 名称                  | サンプルマンション                                        |                                        | 号室 101                                  |                |     |                                                                                                    |
| 事業場<br>(工事現場)  | 所在地                 | 東京都港区虎ノ門3-7-10                                   |                                        |                                         |                |     |                                                                                                    |
|                | 連絡先                 | 03-6809-1021                                     |                                        |                                         |                |     |                                                                                                    |
| 28.53-36       | 氏名または名称             | サンプル不動産<br>(代表者氏名:山田 太郎)                         |                                        |                                         |                |     |                                                                                                    |
| 光住者            | 住所                  | 東京都千代田区千代田1-0-0                                  |                                        |                                         |                |     |                                                                                                    |
| 運搬を            | を行う期間               | :                                                | 2023年2月5日 ~ 2023年4月5日                  |                                         |                |     |                                                                                                    |
|                | 名称                  | EMSのユニバース専用置場                                    |                                        |                                         |                |     |                                                                                                    |
|                | 所在地                 | 東京都港区虎ノ門3-7-10 ラン:                               | ディック虎ノ門ビル5階                            |                                         |                |     |                                                                                                    |
| 運搬先            | 連絡先                 | 03-6809-2581                                     |                                        |                                         |                |     |                                                                                                    |
| の施設            |                     | 運搬先の施設の ( □所有権                                   | ☑ 使用権原 ) を有することを誓                      | 約します。                                   |                |     |                                                                                                    |
|                | 所有権又は<br>使用権原       |                                                  |                                        | 印                                       |                |     |                                                                                                    |
|                | 0.0.0               | 元請業者の氏名または名称 株                                   | 式会社ユニバース(排出事業者)                        |                                         |                |     |                                                                                                    |
|                |                     | 当該廃棄物を生ずる維持修繕コ                                   | :事の元請負代金が500万円以下で                      | あることを                                   |                |     |                                                                                                    |
| 維持修制           | 著工事の場合              | 20010 4 7 .                                      |                                        | 印                                       |                |     |                                                                                                    |
|                |                     | 元請業者の氏名または名称 株                                   | 式会社ユニバース(排出事業者)                        |                                         |                |     |                                                                                                    |
| 運搬する           | 種類                  | 建設                                               | 系混合廃棄物(石綿:○、水銀:×)                      |                                         |                |     |                                                                                                    |
| 廃棄物            | 運搬量                 |                                                  | 0.5                                    | п                                       | n <sup>3</sup> |     |                                                                                                    |
| 運搬時に記          | 入                   |                                                  |                                        |                                         | _              | 2   | 覚書下部の「運搬時に記入」以下の欄に運搬時                                                                                                    |
| 廃              | 棄物の積載日              | 年月日                                              | 年 月 日                                  | 年月日                                     |                |     | の情報を手書きで記入。                                                                                                    |
| 運搬を            | 行う従業員の氏             | 名                                                |                                        |                                         |                |     |                                                                                                    |
| 運費             | 取車の車両番号             |                                                  |                                        |                                         | -              |     | <b>運搬する廃棄物の書き方について</b>                                                                                                    |
| 運搬す            | る 相類 3              |                                                  |                                        |                                         | -              |     | 注入する洗米100日とカルフいし<br>「1545]                                                                                                    |
| ※1 建設系         | * 連載値<br>R混合座影物は、座? | ※ 2 m <sup>3</sup> / 32 /<br>プラスチック類、紙くず、木くず、繊維く | 1日 m° / 没 / 旧<br>(ず、会属くず、ガラス及び陶磁器くず、が4 | m°/ 32 / 個<br>いき類の混合物                   | 8              |     |                                                                                                    |
| ※2 一回1         | hたりの運搬量は1m          | ?未満                                              |                                        |                                         |                |     | 原則として「建設糸混合廃棄物」としてくたさ                                                                                                    |
|                |                     |                                                  |                                        |                                         |                |     | い。ただし、石綿又は水銀(蛍光灯)がある場                                                                                                    |
|                |                     |                                                  |                                        |                                         |                |     | 合には、その旨を記入してください。                                                                                                    |
|                |                     |                                                  |                                        |                                         |                |     | [運搬量]                                                                                                    |
|                |                     |                                                  |                                        |                                         |                |     | 法令上一度に運搬できる数量は1㎡以下となっ                                                                                                    |
|                |                     |                                                  |                                        |                                         |                |     | ておりますので、ご注意ください                                                                                                    |
|                |                     |                                                  |                                        |                                         |                |     |                                                                                                    |
| 「時/で言          | a 1                 |                                                  |                                        |                                         |                |     |                                                                                                    |
| (七山)(一山        | uЛ                  |                                                  |                                        |                                         |                |     |                                                                                                    |
| 12             | 家蚕物の                | <b> </b>                                         | 2022年2日                                | 10日                                     | 任              |     | ● 必要か情報を記入した覚書を推帯し、 施工阻焊                                                                                                    |
| 1 <del>9</del> | に未初の                | 1只书 日                                            |                                        | и                                       | 4              |     | ● の タ の 旧 秋 こ 山 八 し に 兄 首 と 乃 市 し 、 旭 上 祝 物<br>い に 声 田 罢 担 。 底 嘉 枷 ち 軍 柳 」 ま ま                                                                                                    |
| 軍搬オ            | と行う従                | 業員の氏々                                            | 運搬 太郎                                  |                                         |                |     | いつ<br>うち<br>円<br>し<br>ち<br>い<br>の<br>ち<br>や<br>に<br>や<br>に<br>や<br>に<br>や<br>に<br>や<br>に<br>や<br>い<br>し<br>あ<br>い<br>し<br>あ<br>い<br>い<br>い<br>い<br>い<br>い<br>い<br>い<br>い<br>い<br>い<br>い<br>い<br>い<br>い<br>い<br>い<br>い<br>い<br>い<br>い<br>い<br>い<br>い<br>い<br>い<br>い<br>い<br>い<br>い<br>い<br>い<br>い<br> |
| AE INX C       | -11 71/2            | 不良い以口                                            |                                        |                                         |                |     | ※廃棄物の連避中は車両の両側面に会社名およ                                                                                                    |
| 1個:            | 搬すのす                | 自而釆号                                             | 仙台111わ111                              |                                         |                |     | び産業廃棄物収集運搬車である旨の表示を行                                                                                                    |
| Æ.             | J/JX                |                                                  |                                        |                                         |                |     | ってください。                                                                                                    |
| 実施す            | - 7                 | 種類 ※1                                            | 建設系混合廃棄物                               | 」(石綿あり)                                 |                |     |                                                                                                    |
| 理版 9           | 10                  |                                                  |                                        |                                         |                |     | ●一つの工事で複数回置場運搬を行うときは、運                                                                                                    |
| 廃棄             | 牣                   | 運搬量 ※2                                           | 0.5(m)                                 | /袋/個                                    |                |     | 搬の都度別の欄に記入してください。                                                                                                    |
| V/1 745-00     |                     |                                                  |                                        | 11 , 12 , 14 , 14 , 14 , 14 , 14 , 14 , | ~              |     | 4回目以降の置場運搬については欄外(車面等)                                                                                                    |
| ※1 建設          | そ混合廃                | 果物は、廃フラスチ<br>アの時日は1-3 まざ#                        | ツク類、紙くす、木く                             | 9、繊維くす、                                 | 金属くす、          |     | に記入してください。                                                                                                    |
| 回— 2 %         | 当たりの                | 理搬重は1m <sup>®</sup> 未満                           |                                        |                                         |                |     |                                                                                                    |
|                |                     |                                                  |                                        |                                         |                | · · |                                                                                                    |

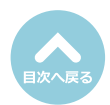

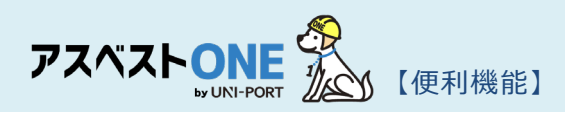

# 工事一括登録

■複数の工事情報をCSVファイルで一括して登録する事が可能です。

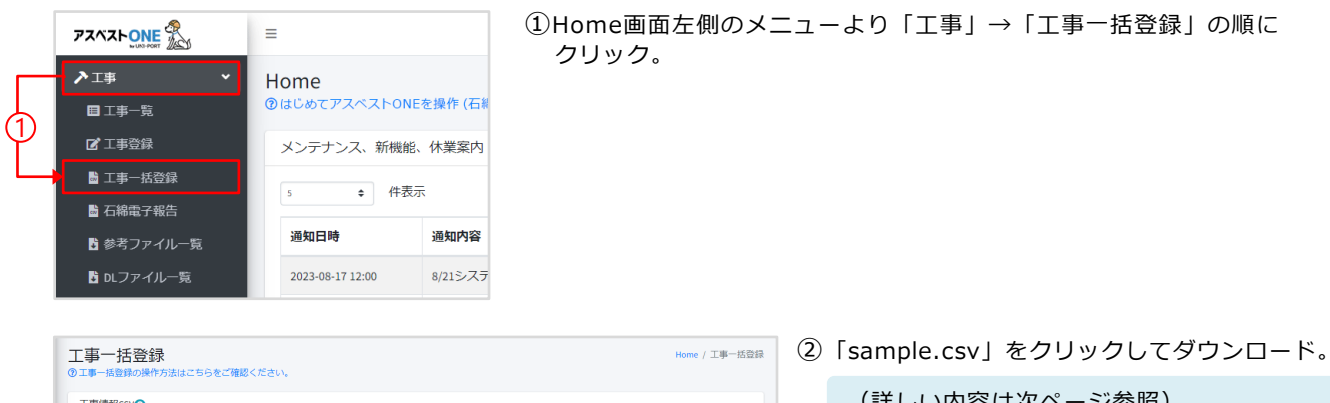

|                               |                        |                          |                        |                        |            |                                |                        | _      |  |  |  |
|-------------------------------|------------------------|--------------------------|------------------------|------------------------|------------|--------------------------------|------------------------|--------|--|--|--|
| ファイル<br>3<br>選択 <u>B-K設</u> 録 |                        |                          |                        |                        |            |                                |                        |        |  |  |  |
| 工事情報                          | csvサンプル *一括登録          | に使用するcsvの                | サンプルです。                |                        |            |                                |                        |        |  |  |  |
| ample.csv<br>一括登録             |                        | ے<br><u>9</u>            |                        |                        | 4          | 6                              | •                      | 6      |  |  |  |
| 処理掛<br>号                      | ファイル名                  | ステータス<br>(クリックで詳細<br>表示) | 処理開始日時                 | 処理終了日時                 | 登録工事<br>件数 | エラー工事<br>件数<br>(クリックで詳<br>細DL) | 登録日時                   | 登録者    |  |  |  |
| 54                            | test_constructions.csv | 処理済み                     | 2023-01-31<br>13:43:01 | 2023-01-31<br>13:43:04 | 3          | 0件                             | 2023-01-31<br>13:42:32 | サンプル太郎 |  |  |  |
| 53                            | test_constructions.csv | エラー(1件)                  | 2023-01-31<br>13:42:01 | 2023-01-31<br>13:42:05 | 4          | 1件                             | 2023-01-31<br>13:41:28 | サンプルー郎 |  |  |  |
| 52                            | test_constructions.csv | 処理済み                     | 2023-01-31<br>13:08:02 | 2023-01-31<br>13:08:06 | 2          | 0/#                            | 2023-01-31<br>13:07:43 | 工事太郎   |  |  |  |
| 51                            | test_constructions.csv | 処理済み                     | 2023-01-31<br>12:30:02 | 2023-01-31<br>12:30:04 | 2          | 011‡                           | 2023-01-31<br>12:29:11 | サンプルー郎 |  |  |  |
| 50                            | test_constructions.csv | エラー(2件)                  | 2023-01-27<br>16:06:01 | 2023-01-27<br>16:07:06 | 3          | 2件                             | 2023-01-27<br>16:05:24 | 工事太郎   |  |  |  |
| 49                            | test_constructions.csv | エラー(3件)                  | 2023-01-27<br>16:05:01 | 2023-01-27<br>16:05:10 | 3          | 3件                             | 2023-01-27<br>16:04:18 | 東京一郎   |  |  |  |

(詳しい内容は次ページ参照) ●「sample.csv」をエクセルで開いて、各工事 内容を入力。 ※最終項目(AH)「不要物.処理方法.その他」 の欄が空欄の場合、アップロードエラーとな りますので『O』を記入してください。 ❷1行目の項目行を削除し、CSV形式で保存。フ アイルの保存形式は 「CSV (コンマ区切り) (\*.csv)」を選択。 ※「CSV UTF-8(コンマ区切り)(\*.csv)」ではア ップロードができませんのでご注意ください。

③「選択」をクリックし、登録するCSVファイルを選び「一括登録」をクリック。 ※ファイルを直接「選択」ボタン左の枠内にドラッグアンドドロップしてアップロードすることも可能です。

④-括登録の処理状況が一覧で記載されます。

| € | 「ステータス」                                                         |
|---|-----------------------------------------------------------------|
|   | <b>処理済み</b> の場合→工事−括登録が完了しています。                                 |
|   | <b>エラー</b> の場合→登録が完了していません。CSVの登録内容を修正後、改めてファイルをアップロードしてください。   |
|   | ※「エラー」の文字をクリックするとエラー内容が確認できます。                                  |
| 4 | 「登録工事件数」一括登録した工事の件数。                                            |
| 6 | 「エラー工事件数」エラーになった件数。                                             |
|   | ※「件数」をクリックするとエラーになった工事のエラー内容が記載されたCSVがダウンロードできます。記載内容修正の上、改めてフ  |
|   | ァイルをアップロードしてください。                                               |
|   | ※ダウンロードしたCSVを開くと『A列』にエラー内容が記載されておりますので、内容修正後に削除の上(『A列』が元請業者IDとな |

|   | ります) | 保存してください。 |       |
|---|------|-----------|-------|
| ~ |      |           | <br>4 |

| 〇  登録者」一括登録をしたユーザー名 | 6 | 「登録者」 | 一括登録をしたユ | ーザー名 |
|---------------------|---|-------|----------|------|
|---------------------|---|-------|----------|------|

| 確認      | × |
|---------|---|
| 保存しますか? | 5 |
|         |   |

⑤確認画面が表示されたら「はい」をクリック。 登録内容に問題ない場合「工事一覧」画面が表 示されます。

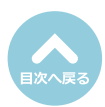

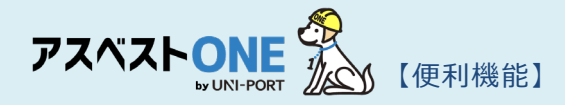

【CSVファイル】各項目の登録内容について ※番号は列の順番に対応しています。※赤丸数字は必須入力の項目となります。

|   | 0    | 2       | 6        | 4                    | 6          | 6      | 0            | 8                | 9                 |
|---|------|---------|----------|----------------------|------------|--------|--------------|------------------|-------------------|
|   | А    | В       | С        | D                    | E          | F      | G            | Н                | 1 (               |
| 1 | 元請業者 | 施工パートナー | 登録日      | 取引番号                 | 事業場.名称     | 事業場.号室 | 事業場.所在地.郵便番号 | 事業場.所在地.都道府県(全角) | 事業場.所在地.市区町村(全角)( |
| 2 | 6    | 21      | 2021/8/1 | abc123               | あいうえおマンション | 101    | 1350045      | 東京都              | 江東区               |
| 3 | 6    | 21      | 2021/8/1 |                      | あいうえおマンション | 101    | 1350045      | 東京都              | 江東区               |
| 4 | 6    | 21      | 2021/8/1 | 12345678901234500000 | あいうえおマンション | 101    | 1350045      | 東京都              | 江東区               |
| 5 | 6    | 21      | 2021/8/1 | 12345678901234500000 | あいうえおマンション | 101    | 1350045      | 東京都              | 江東区 (             |
| 6 |      |         |          |                      |            |        |              |                  | (                 |
| 7 |      |         |          |                      |            |        |              |                  |                   |

| 🚺 A列…【元謂         | 『業者(半角数字)】アカウント通知書「契約情報」に記載の事業者ID ※ユーザー情報からも確認可能        |
|------------------|---------------------------------------------------------|
| 2 B列…【施工         | 「パートナー(半角数字)】アカウント通知書「アカウント情報」に記載の紐づけ施工パートナーの事業者ID      |
| ❸ C列…【登録         | 阳(半角数字)】工事登録入力日 例)YYYY/MM/DD                            |
| <b>④ D列…【</b> 取弓 | 番号(半角英数字、20桁以内)】契約番号などがある場合は入力 ※工事に紐づく元請業者内で未登録の番号であるこ  |
| ح                |                                                         |
| <b>ら E列</b> …【事業 | 場.名称(全角半角)】※JISコードに対応していない文字は登録不可                       |
| ❻ F列…【事業         | 場.号室(全角半角)】※JISコードに対応していない文字は登録不可 ※半角カタカナの登録不可          |
| 7 G列…【事業         | [場.所在地.郵便番号(半角数字、7桁)】「事業場:所在地」と一致している番号 ※ハイフン無し ※事業所の個別 |
| 郵便               | 諸号や私書箱の番号は登録不可                                          |
| ⑧ H列…【事業         | 5場.所在地.都道府県(全角、4文字以内)】郵便番号に紐づく住所の都道府県                   |
| 🥑 I 列…【事業        | 〔場.所在地.市区町村(全角、20文字以内)】郵便番号に紐づく住所の市区町村                  |

| O               | Ð          | l             | B      | Ø       | ß           | 1               | Ū               | ß              |
|-----------------|------------|---------------|--------|---------|-------------|-----------------|-----------------|----------------|
| ( J             | К          | L             | М      | N       | 0           | Р               | Q               | R (            |
| 《事業場.所在地.町域(全角) | 事業場.所在地.詳細 | 事業場.電話番号      | 発注者.名称 | 発注者.代表者 | 発注者.住所.郵便番号 | 発注者.住所.都道府県(全角) | 発注者.住所.市区町村(全角) | 発注者.住所.町域(全角)( |
| )古石場            | 3丁目12-5    | 090-1234-5678 | 羽田一郎   |         | 1350034     | 東京都             | 江東区             | 永代             |
| ) 古石場           | 3丁目12-5    | 090-1234-5678 | 羽田一郎   |         | 1350034     | 東京都             | 江東区             | 永代             |
| 古石場             | 3丁目12-5    | 090-1234-5678 | 羽田一郎   |         | 1350034     | 東京都             | 江東区             | 永代             |
| (古石場            | 3丁目12-5    | 090-1234-5678 | 株式会社羽日 | 羽田 次郎   | 1350034     | 東京都             | 江東区             | 永代 (           |
| 0               |            |               |        |         |             |                 |                 | (              |
| )               |            |               |        |         |             |                 |                 |                |

● J列····【事業場.所在地.町域(全角、40文字以内)】※JISコードに対応していない文字は登録不可

⑪ K列・・・ 【事業場,所在地,詳細(全角半角、50文字以内)】※JISコードに対応していない文字は登録不可※半角カタカナの登録不可

- ピ L列…【事業場.電話番号(半角、2桁以上15桁以内)】工事現場の連絡先の番号を入力 ※「数字」「()」「−」の使用可
- ※ 5~ 2は事業場(工事現場)の情報を入力

● M列・・・ 【発注者.名称(全角半角)】法人の場合は事業者名(店社・支店・営業所など)を入力、個人の場合は氏名を入力 ※JISコードに対応していない文字は登録不可

⑧ N列…【発注者.代表者(全角半角)】発注者が法人の場合、必須 ※ JISコードに対応していない文字は登録不可

▶ O列…【発注者.住所.郵便番号(半角数字、7桁)】「事業場:所在地」と一致している番号 ※ハイフン無し ※事業所の個別郵 便番号や私書箱の番号は登録不可

6 P列…【発注者.住所.都道府県(全角、4文字以内)】郵便番号に紐づく住所の都道府県

☑ Q列・・・ 【発注者.住所.市区町村(全角、20文字以内)】郵便番号に紐づく住所の市区町村

⑥ R列…【発注者.住所.町域(全角、40文字以内)】※JISコードに対応していない文字は登録不可

※ 🕑 ~ 🕑 は工事の発注者について入力

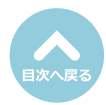

8

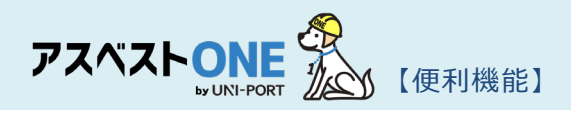

|   | ø         | 20       | 2)       | 22   | 23     | 24      | 2     |
|---|-----------|----------|----------|------|--------|---------|-------|
| ( | s         | Т        | U        | V    | W      | Х       | Y     |
| ( | 発注者.住所.詳細 | 工事期間.開始日 | 工事期間.終了日 | 工事区分 | 報告済フラグ | 工事担当者ID | 自由記載欄 |
| 1 | 2丁目35-10  | 2021/7/1 | 2021/7/2 | 3    | 0      |         | 自由記載  |
| 2 | )2丁目35-10 | 2021/7/1 | 2021/7/2 | 4    | 1      |         | 自由記載  |
| 9 | 2丁目35-10  | 2021/7/1 | 2021/7/2 | 5    | 0      |         | 自由記載  |
| ( | 2丁目35-10  | 2021/7/1 | 2021/7/2 | 6    | 0      |         | 自由記載  |
| ( |           |          |          |      |        |         |       |
| 2 | )         |          |          |      |        |         |       |

- ⑤ S列…【発注者.住所.詳細(全角半角、80文字以内)】
   ※JISコードに対応していない文字は登録
   不可
- ※ 🕑 ~ 🕑 は工事の発注者について入力
- T列…【工事期間.開始日(半角数字)】未定の場合は予定日を入力 例) YYYY/MM/DD
- 2 U列…【工事期間.終了日(半角数字)】工事期間の開始日より後の日付を入力、未定の場合は予定日を入力
   例) YYYY/MM/DD
- ② V列・・・【工事区分(半角数字)】3 [リフォーム工事(廃棄物処理法第21条の3第3項の特例あり)]、4 [リフォーム工事(廃棄物処 理法第21条の3第3項の特例なし)]、5 [解体工事]、6 [新築・その他工事]
- 2 W列…【報告済フラグ(半角数字)】0[未報告]、1[報告済]

▲ AH列…【不要物.処理方法.その他(半角数字)】『0』を入力

- 🐼 X列…【工事担当者ID(半角数字)】 担当者一覧に記載された担当者のIDを入力
- ④ Y列・・・【自由記載欄(260文字以内)】工事や現場、発注者の情報等、自由に入力 ※入力した内容は、事前調査結果報告シス テム、石綿各種帳票には反映されません。

| 20                   | Ð                           | 28           | 29                    | 30                      | 6)                   | 62            | 63                    | <u>84</u>                      |                         |
|----------------------|-----------------------------|--------------|-----------------------|-------------------------|----------------------|---------------|-----------------------|--------------------------------|-------------------------|
| Z                    | AA                          | AB           | AC                    | AD                      | AE                   | AF            | AG                    | AH                             |                         |
| 負金額                  | 解体面積                        | 運搬先.ID       | 運搬する廃棄物の種類            | 廃棄物.数量                  | 不要物.種類               | 不要物.数量        | 不要物.処理方法              | 不要物.処理方法.その他                   |                         |
| 1000000              |                             | 1            | 3                     | 3                       |                      |               |                       |                                |                         |
| 1200000              | 100 5                       |              |                       |                         | 1                    | 1             |                       | test message                   |                         |
|                      | 100.5                       |              |                       |                         | 1                    | 1             | 4                     | test message                   |                         |
|                      |                             |              |                       |                         |                      |               |                       |                                |                         |
|                      |                             |              |                       |                         |                      |               |                       |                                |                         |
| <b>《 2⊙ ~</b><br>※ 『 | ・ <mark>砂</mark> に:<br>廃棄物( | ついては<br>処理法領 | 、対象の工事区<br>21条の3第3項   | 分によっ<br>の特例』            | て下記の                 | 通りご入<br>は「工事  | カください》<br> 登録   のペ-   | )<br>ジを参昭                      |                         |
| ر 3                  | 洗来物)<br>リフォー                | ム工事(         | 海至1来03第3項             | 1条の3第                   | 3項の特例                | していたいです。      | る)の場合                 |                                |                         |
| 26                   | Z列…                         | 【請負金         | 額(半角数字、10             | )桁以内))                  | 税込の講                 | 青負金額を         | を入力                   |                                |                         |
| Ø)                   | AA列··                       | ・【解体         | 面積】未記入であ              | あること                    |                      |               |                       |                                |                         |
| 28                   | AB列··                       | ・【運搬         | 先.ID(半角数字             | )】運搬先                   | 事業場の                 | DIDを入力        | り ※運搬先I               | Dが設定されていな                      | い場合、処理ルートをアスベストONE      |
| •                    |                             | + t          | 設定いたしますの              | で、お問い                   | ころわせて                | オーハ (h        | ttps://pro.forr       | n-mailer in/fms/48c            | fbf83274146) までご連絡ください。 |
|                      | △⊂列…                        | - 【運搬        | する庭童物の種類              | 四<br>(<br>生<br>角<br>数   | (1)(2)               |               | <u>((p))// promon</u> |                                |                         |
| •                    | AC/1                        | 1            | 建設玄混合處産               | 读(十月3<br>勿( <b></b> 万娘名 | ▲丁/】<br>◆右帝業感        | 寄物かり          | 水组体田制                 | 只産業感報物かり)                      | 1                       |
|                      |                             | 1 L<br>2 L   |                       | 勿(口种亡<br>勿(一种亡          | 377 庄未所<br>8 左 辛 举 应 | 実物なし          | 、小 敢 使 用 表 [          | 加圧未焼米初なし)<br>ロ 辛 世 底 卒 物 + い い | J<br>7                  |
|                      |                             | 21           | 建設お泥石焼果               | 勿(白柿言                   | 31月 生 未 所            |               | 、水銀伊用製作               | 西佐耒焼果物なし)     日                | 1                       |
|                      |                             | 3            | 建設糸混合廃棄物              | 》(石綿言<br>· · · · · · ·  | 有産業廃                 | 棄物なし          | 、水銀使用製品               | 品産業廃棄物あり)                      | ]                       |
|                      |                             | 4 [          | 建設系混合廃棄物              | 勿(石綿含                   | 有産業廃                 | 棄物あり          | 、水銀使用製品               | 品産業廃棄物あり)                      | ]                       |
| 30                   | AD列··                       | ・【廃棄         | 物.数量(半角数              | 字、整数5枚                  | 衔以下、小                | 数点1桁る         | まで)】 例)               | 00000.0                        |                         |
| 6)                   | AE列···                      | 【不要          | 物.種類】未記入              | であるこ。                   | Ł                    |               |                       |                                |                         |
| €2                   | AF列…                        | 【不要          | 物.数量】未記入 <sup>-</sup> | であるこ。                   | Ł                    |               |                       |                                |                         |
| 3                    | AG列··                       | ・【不要         | 物.処理方法】未              | 記入である                   | ること                  |               |                       |                                |                         |
| 34                   | AH列··                       | 【不要          | 物.処理方法.その             | D他(半角                   | 國家)】                 | 『0』を入         | <b>.</b> л            |                                |                         |
| 4 U                  | フォー                         | ム工事(         | 廃棄物処理法第2              | 1条の3第                   | 3項の特例                | を使用し          | ない) の場合               |                                |                         |
| 20                   | Z列…                         | 【請負金         | :額(半角数字、10            | )桁以内))                  | 税込の請                 | <b>青負金額</b> ( | (単位:万円)               | ) を入力                          |                         |
| Ô.                   | ▲▲列・・                       | •【解体         | 面積】未記入でお              | あること                    |                      |               |                       |                                |                         |
|                      | ▲ B 列                       | 「運搬          | 生しまえて                 | あること                    |                      |               |                       |                                |                         |
| 3                    | ᄮᅂᅒᆘᇞ                       | 【 二 加        | 北107 木記八で             | あるここ ほうようしん             | ブちろう                 | • F           |                       |                                |                         |
|                      |                             | 「医贲          |                       | 頃』 不乱 パ<br>ズキママ         |                      |               |                       |                                |                         |
| 50                   |                             | ・【焼果         | 初.                    | じめるこ                    | C                    |               |                       |                                |                         |
| 6                    | AE列···                      | 【不要          | 物. 種類】 未記入            | であるこ                    | Ł                    |               |                       |                                |                         |
| 32                   | AF列…                        | 【不要          | 物.数量】未記入一             | であるこ。                   | L                    |               |                       |                                |                         |
| 3                    | AG列··                       | ・【不要         | 物.処理方法】未              | 記入である                   | ること                  |               |                       |                                |                         |

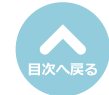

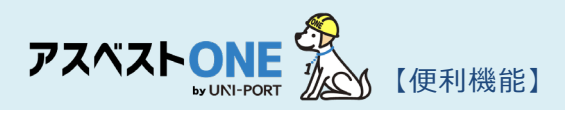

#### 5 解体工事の場合

② AA列…【解体面積(半角数字、7桁以内)】解体作業の対象となる床面積の合計を入力 ▲ AC列…【運搬する廃棄物の種類】未記入であること
 ④ AD列・・・・【廃棄物.数量】未記入であること ④ AE列…【不要物.種類】未記入であること ● AG列…【不要物.処理方法】未記入であること ● AH列…【不要物.処理方法.その他(半角数字)】『0』を入力
 ● 6 新築・その他工事の場合 2 AA列…【解体面積】未記入であること ④ AC列…【運搬する廃棄物の種類】未記入であること AD列…【廃棄物.数量】未記入であること ④ AE列…【不要物.種類】未記入であること ● AF列…【不要物.数量】未記入であること
 ● AG列…【不要物.処理方法】未記入であること 🔮 AH列…【不要物.処理方法.その他(半角数字)】 『0』を入力

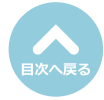

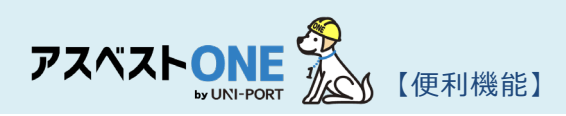

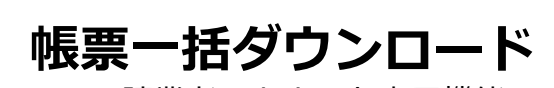

※元請業者アカウント専用機能

© Copyright EMS Inc. 2025

**帳票一括ダウンロード**※元請業者アカウントのみ可能な機能となります。

■作成した石綿帳票のPDFデータをzipファイル形式で一括ダウンロードすることができます。

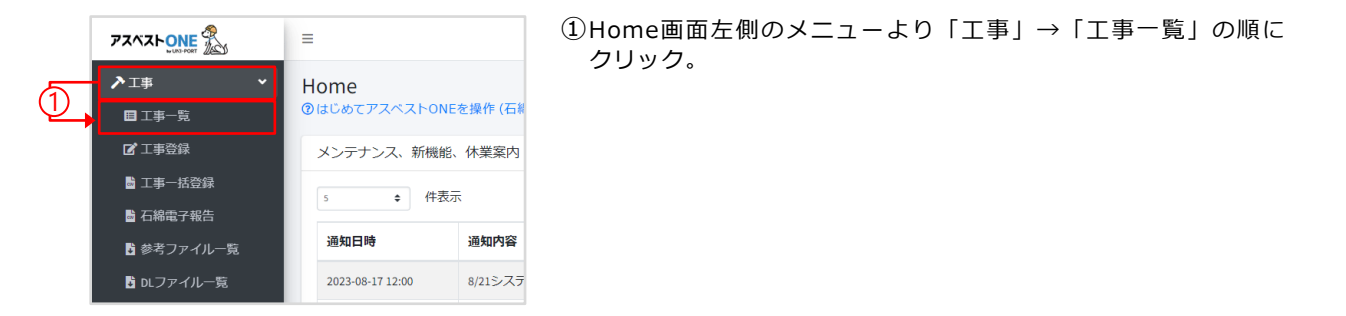

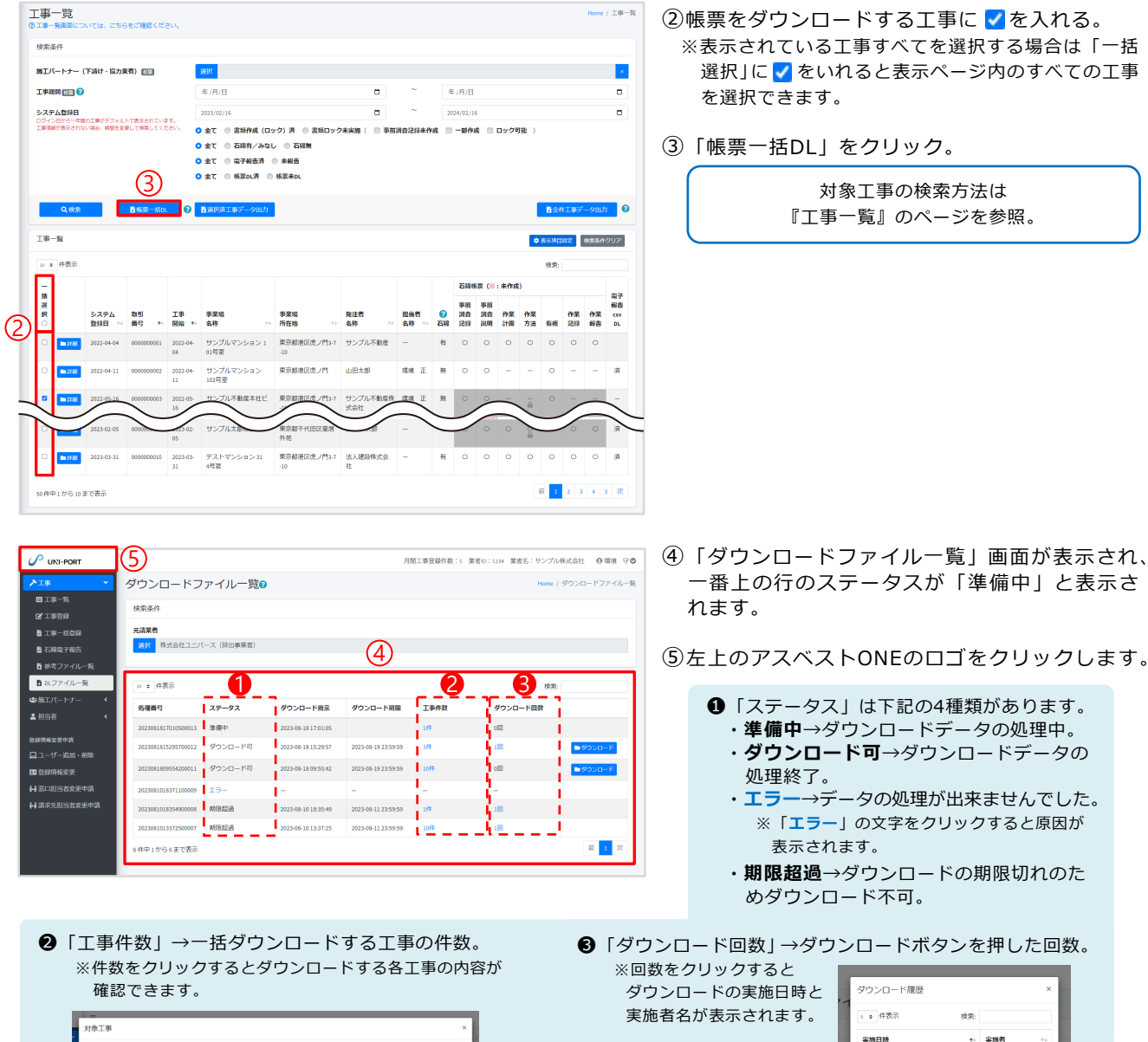

| 5 0 件表示     |   |                |    |                       |              | 検索:     |    |      |
|-------------|---|----------------|----|-----------------------|--------------|---------|----|------|
| 事業場名終       | • | 事業場住所          | ++ | 工事期間                  | ~ <b>R</b> 5 | (番号     | ** |      |
| サンプル不動産本社ビル |   | 東京都港区虎ノ門3-7-10 |    | 2022-04-01~2022-05-22 | 0000         | 0000003 |    | 1141 |
| 住中1から1まで表示  |   |                |    |                       |              |         | 10 | 1    |

| 1.20 | <u>-</u><br>-         | と関係     |       |         | ×     |
|------|-----------------------|---------|-------|---------|-------|
| 1    | 人<br>人<br>た<br>売<br>行 | 1 NRULE | 18 B. |         |       |
|      |                       |         |       | 宝城有     | 14    |
| 20   | 023-08-18 1           | 7:01:05 |       | 虎ノ門 守   |       |
| 14   | 中1から                  | Lまで表示   |       | 前       | 1 次   |
|      |                       |         |       |         | 8間じる  |
| ニータス | -                     | ダウンロー   | 下指示 〈 | ダウンロード系 | IR IV |

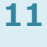

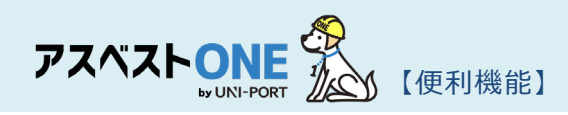

| 7242FONE                | =                    |                           | 月間工事登録件数:5 業者ID:    | :1234 業者名:サンプ | ル株式会社 ❷環境 守♥ |
|-------------------------|----------------------|---------------------------|---------------------|---------------|--------------|
| ▶工事 < ■施工パートナー          | Home<br>⑦はじめてアスペストON | Eを操作 (石綿書類作成) される方はこちらをご確 | 聴ください。              |               |              |
| ▲ 担当者 <                 | メンテナンス、新機能           | 8、休業案内                    |                     |               |              |
| 登録情報変更申請                | 5 0 件器               | 示                         |                     |               |              |
| 旦 ユーザー追加・剤除<br>四 合わた報本再 | 通知日時                 | 通知内容                      | עע                  | 2             | 表示期限日        |
| ➡ 至該前報金史 ➡ 窓口担当者変更申請    | 2023-08-17 12:00     | 8/21システムメンテナンスのお知らせ       | こちり                 | らをご確認ください     | 2023-09-30   |
| 😽 請求先担当者変更申請            | 2023-07-31 12:00     | 夏季休業のお知らせ                 | こちり                 | 2023-09-01    |              |
|                         | 2023-06-13 12:00     | TOPページ サイドメニュー変更のお知らせ     | 変更のお知らせ こちらをご確認ください |               |              |
|                         | 2023-05-24 12:00     | 石綿調査者登録に関する登録エラーにつきまし、    | c 25/               | らをご確認ください     | 2024-03-31   |
|                         | 2023-04-05 12:00     | 工事担当者とは何かについて【10次アップデー    | ト機能] こち(            | らをご確認ください     | 2024-04-05   |
|                         | 10 件中 1 から 5 まで表示    | Ę                         |                     |               | 前 1 2 次      |
|                         | 工事関連のお知らせー           | <u>ئ</u>                  |                     |               |              |
|                         | 10 \$ 件表             | 示                         | 6                   |               |              |
|                         | 通知日時                 | 通知内容                      |                     | リング           | 表示期限日        |
|                         | 2023-08-18 15:30     | ダウンロード可能な帳票ファイルがあり        | ます                  | 確認する          | 2023-08-19   |
|                         | 1件中1から1まで表示          |                           |                     |               | 前 1 次        |

「Home画面」が表示されます。

⑥「工事関連のお知らせ一覧」に「ダウンロード可能な帳票ファイルがあります」と表示されるので「確認する」をクリック。

| 请学者                 |            |                     |                     |      |          |         |
|---------------------|------------|---------------------|---------------------|------|----------|---------|
| ※訳 株式会社ユニノ          | (-ス(排出事業者) |                     |                     |      |          |         |
|                     |            |                     | $\bigcirc$          |      |          |         |
| 0 🛊 件表示             |            |                     |                     |      | 検索       | :       |
| 処理番号                | ステータス      | ダウンロード指示            | ダウンロード期限            | 工事件数 | ダウンロード回数 |         |
| 2023081817010500013 | 準備中        | 2023-08-18 17:01:05 | 2023-08-19 23:59:59 | 1/#  | 012      | ■ダウンロード |
| 2023081815295700012 | ダウンロード可    | 2023-08-18 15:29:57 | 2023-08-19 23:59:59 | 1件   | 10       | ■ダウンロード |
| 2023081809554200011 | ダウンロード可    | 2023-08-18 09:55:42 | 2023-08-19 23:59:59 | 10件  | 0[2]     | ■ダウンロード |
| 2023081018371100009 | 19-        | -                   | -                   | -    | -        |         |
| 2023081018354900008 | 期限超過       | 2023-08-10 18:35:49 | 2023-08-11 23:59:59 | 1件   | 10       |         |
| 2022001012272500007 | MERRAZIA   | 2023-08-10 13:37:25 | 2023-08-11 23-59-59 | 10/# | 10       |         |

⑦「ダウンロードファイル一覧」画面が表示され、 一番上の行のステータスが「ダウンロード可」 と表示されたら「ダウンロード」ボタンをクリ ックして、データをダウンロードします。

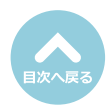

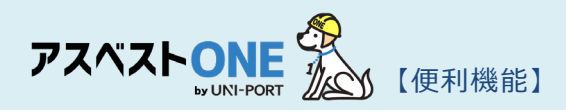

# **エ事ファイル登録** [ファイルアップローダー機能]

**工事ファイル登録** [ファイルのアップローダ機能]

## ■工事に関係する任意の写真や文書データを登録できます。

| 工事詳細                                   | 1 Home / 工事一覧 / 工事詳細          | ①対象工事の「工事詳細」画面より「ファイル」<br>をクリック。 |
|----------------------------------------|-------------------------------|----------------------------------|
| ■工事一覧 ■電子報告                            | ▶ 工事 ■ファイル 曾石綿 ● 運搬 ● 不要物     |                                  |
| 工事                                     |                               |                                  |
| 元請業者                                   |                               |                                  |
| 元請業者2111(支店あり、本社)                      |                               |                                  |
| 施工バートナー                                |                               |                                  |
| 元請業者2111の施工パートナー2                      | 施工パーケー一職                      |                                  |
| 取引番号                                   |                               |                                  |
| sample20230203                         |                               |                                  |
| 工事期間(開始)                               | 「期間(終了)                       |                                  |
| 2023/02/05                             |                               |                                  |
|                                        |                               |                                  |
|                                        |                               |                                  |
| 〒1000001東京和十代田区十代田1-0-0                |                               |                                  |
|                                        |                               | 保存できるノアイル形式は                     |
| 111-5                                  | ·                             | 以下のタイプのみ有効                       |
| 自由記載欄                                  |                               | jpeg/png/jpg/bmp/                |
|                                        |                               | gif/heic/pdf                     |
| ■工事一覧 ■電子報告                            | 直視製 「「編集 「                    | <b>3 • • •</b>                   |
|                                        |                               |                                  |
|                                        |                               |                                  |
| T事ファイル登録の                              | Home / 工事一覧 / 工事詳細 / 工事ファイル登録 | ②保存する写真や文書データ等を登録します。            |
| 10.02                                  |                               | 「選択」を押してファイルを指定、「アップロ            |
|                                        |                               | ード をクリックすると、写直が登録できます            |
| 工事現場名: テストマンション 101号室                  | 2                             |                                  |
| 上串ファイル一覧                               |                               | ペノアゴルを固接「迭折」小グノ左の杵内にトフツク ア       |
| ファイルを選択(ここにドロップすることもできます)              | 選択 取消 音アップロード                 | シト トロップしてアップロートすることもできます。        |
| ※PDF/写具1ファイル6144KB以上を超えてのアップロードは出来ません。 |                               |                                  |
| <b>り</b> 戻る                            |                               |                                  |
|                                        |                               |                                  |

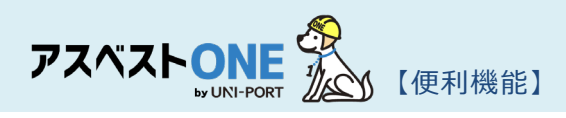

# 工事件数超過アラート

## 工事件数超過アラート

■ご契約プランに応じた月間工事件数を超えた場合、工事登録時に追加料金が発生する旨のアラートが表示され、工事の承認がされるまで、帳票の印刷はできません。

| 工事登録確認                                 | Home / 工事登録確認 | ①工事内容を登録後、 | 工事登録確認画面にて「保 |
|----------------------------------------|---------------|------------|--------------|
| まだ保存は完了していません。                         |               | 存」をクリック。   |              |
| Э戻る                                    |               |            |              |
| 工事                                     |               |            |              |
| 元請業者                                   |               |            |              |
| 元請業者2111(支店あり、本社)                      |               |            |              |
| 施工パートナー                                |               |            |              |
| 元請業者2111の施工パートナー2 施工パートナー一覧            |               |            |              |
| 取引番号                                   |               |            |              |
| sample2023020                          |               |            |              |
| - 「「「「」」」 - 「「」」 - 「」 - 「」 - 「」 - 「」 - |               |            |              |
| 代表者氏名(法人の場合のみ記入)                       |               |            |              |
| 山田太郎                                   |               |            |              |
| 住所                                     |               |            |              |
| 〒100001東京都千代田区千代田1-0-0                 |               |            |              |
| 備考                                     |               |            |              |
| 自由记载增                                  |               |            |              |
|                                        | (1)           |            |              |
| <b>り</b> 戻る                            | 日保存           |            |              |
|                                        |               |            |              |

| 確認                                              | × |
|-------------------------------------------------|---|
| 今月の工事登録件数が最大工事登録件数に達しています。                      |   |
| この工事を保存すると、追加料金(プランによる料金(種<br>み))が発生しますが保存しますか? |   |
| © いいえ                                           |   |

②契約プランの月間工事登録件数を超えた場合、 追加料金の確認アラートが表示されるので、料 金追加で問題なければ「はい」をクリック。 ※工事の承認がされるまで、帳票の印刷はできません。

工事の承認方法は次ページを参照

## 【工事の承認方法について】

#### 工事一覧から承認する場合

| Cyp Selection Close COORCEPERCYCCVs                                                                                                    |                                                                                                    |                                                                            |                                                   |                                    |                |                              |                                                     |                            |                                     |                               | Home /                                                       | 工事              |
|----------------------------------------------------------------------------------------------------|----------------------------------------------------------------------------------------------------|----------------------------------------------------------------------------|---------------------------------------------------|------------------------------------|----------------|------------------------------|-----------------------------------------------------|----------------------------|-------------------------------------|-------------------------------|--------------------------------------------------------------|-----------------|
| 食索条件                                                                                                    |                                                                                                    |                                                                            |                                                   |                                    |                |                              |                                                     |                            |                                     |                               |                                                              |                 |
| <b>亀工バートナー(下請け・協力業者)</b> [158]                                                                                                    | 選択                                                                                                    |                                                                            |                                                   |                                    |                |                              |                                                     |                            |                                     |                               |                                                              | ×               |
| E事期間 孫國 😯                                                                                                    | 年/月/日                                                                                                    |                                                                            |                                                   | ~                                  | 年              | /月/日                         |                                                     |                            |                                     |                               |                                                              |                 |
| システム登録日<br>コグィンはもほー年間の工事がデフォルトで考示されています。                                                                                                    | 2023/02/16                                                                                                    |                                                                            |                                                   | ~                                  | 202            | 24/02/16                     |                                                     |                            |                                     |                               |                                                              |                 |
| ロッキンロから、単面の工事がテランスルトで収示されています。<br>E事情報が表示されない場合、期間を変更して検索してください。                                                                                                    | ● 全て 💮 書類作成                                                                                                    | (ロック) 済 💿 書類ロック                                                            | 7未実施( 📄 事前                                        | 调查記録未作                             | 戎 🔲            | 一部作成                         | סיים 🖉                                              | 可能)                        |                                     |                               |                                                              |                 |
|                                                                                                    | 🔾 全て 💿 石綿有/み                                                                                                    | みなし 🔘 石綿無                                                                  |                                                   |                                    |                |                              |                                                     |                            |                                     |                               |                                                              |                 |
|                                                                                                    | ○ 全て ◎ 電子報告※                                                                                                    | 斉 💿 未報告                                                                    |                                                   |                                    |                |                              |                                                     |                            |                                     |                               |                                                              |                 |
|                                                                                                    | ○ 全て ● 帳票DL済                                                                                                    | ● 帳票未DL                                                                    |                                                   |                                    |                |                              |                                                     |                            |                                     |                               |                                                              |                 |
| 認済 未承認 <b>9</b>                                                                                                    |                                                                                                    |                                                                            |                                                   |                                    |                |                              |                                                     | _                          |                                     |                               |                                                              |                 |
| K認済 未承認●<br>工事一覧 10 ● 件表示                                                                                                    |                                                                                                    |                                                                            |                                                   |                                    |                |                              |                                                     | ٥                          | 表示項目<br>検索:                         | Rate of a                     | 食素条件ク                                                        | リア              |
| K認済 末承辺●<br>工事一覧 10 ● 件表示                                                                                                    |                                                                                                    |                                                                            |                                                   |                                    |                | 石綿帳票                         | (■:未作6                                              | ¢                          | 表示项目<br>検索:                         | <mark>WC</mark>               | 食素条件ク                                                        | リア              |
| 磁済 未求総 <b>()</b><br>事一覧<br><sup>10</sup> ● 件表示<br>-<br>括<br>選<br>現<br>3<br>3<br>2<br>2<br>3<br>2<br>3<br>2<br>3<br>2<br>3<br>2<br>3<br>2<br>3<br>2<br>3<br>2<br>3                                                                                                    |                                                                                                    | 事業場<br>↔ 所在地 ↔                                                             | 発注者<br>名称 ↔                                       | 担当者<br>名称 ↔                        | 日本             | 石綿帳票<br>事前<br>調査<br>記録<br>認録 | (=:未作6<br>前<br>近 作業<br>明 計画                         | <b>◆</b><br>()<br>作業<br>方法 | <del>表示項目</del><br>検索:<br><b>看板</b> | <del>設定</del><br>作業<br>記録     | 金索条件/                                                        | 7リア<br>電子<br>報告 |
| 获获 ★示求 ●     ★示求 ●     ★示述 ●     ★示述 ●     ★示述 ●     ★示述 ●     ★示述 ●     ★示述 ●     ★示述 ●     ★示述 ●     ★示述 ●     ★示述 ●     ★示述 ●     ★示述 ●     ★示述 ●     ★示述 ●     ★示述 | <ul> <li>▶ 事業場</li> <li>▲ 春称</li> <li>● シンプル工事</li> </ul>                                                                                                    | <ul> <li>         ・・         ・・         ・・</li></ul>                       | <b>発注者</b><br>名称 ↔<br>サンプル不動産                     | <u>担当者</u><br>各称 ↔<br>一            | 日本             | 石綿帳票<br>事請査<br>記録<br>記録      | ( : 未作<br>6<br>济<br>前<br>企<br>作<br>業<br>明<br>計<br>画 | <b>○</b><br>作業<br>方法       | <del>表示項目</del><br>検索:<br><b>看板</b> | <del>设定</del> 7<br>作業<br>記録   | (第二)<br>(第二)<br>(第二)<br>(第二)<br>(第二)<br>(第二)<br>(第二)<br>(第二) | フリア<br>電子<br>報告 |
| 磁済 末永記(2)<br>「事一覧<br>□ 0 件表示<br>3<br>2024-04-18 00000005 2022<br>18                                                                                                    | <ul> <li>● 事業場<br/>名称</li> <li>○5・ ジンブル工事</li> <li>○5・ ジンブル工事</li> </ul>                                                                                                    | <ul> <li>         ・         ・         ・</li></ul>                          | 発注者<br>名称 ☆<br>サンプル不動産<br>山田太郎                    | <b>担当者</b><br>名称 ↔<br>一<br>環境 正    | <b>1</b><br>石綿 | 石線帳票<br>事前 背査<br>記録 認        | ( : 未作6<br>前前<br>2明 計画                              | ◆<br>作業<br>方法              | <del>表示項目</del><br>検索:<br><b>看板</b> | <mark>愛定</mark> 7<br>作業<br>記録 | (如果)                                                         | マリア電子報告         |
| 磁源<br>末永起の<br>正事一覧<br>□ ・件表示<br>□ ・件表示<br>□ ・件表示<br>□ ・ 件表示<br>□ ・ 件表示<br>□ ・ 件表示<br>□ ・ 件表示<br>□ ・ 件表示<br>□ ・ 件表示<br>□ ・ 件表示<br>□ ・ 件表示<br>□ ・ 件表示<br>□ ・ 件表示<br>□ ・ 件表示<br>□ ・ 件表示<br>□ ・ · · · · · · · · · · · · · · · · · ·                                                                                                    | <ul> <li>▶</li> <li>▶</li> <li>▶</li> <li>▶</li> <li>▶</li> <li>▶</li> <li>&gt;</li> <li>&gt;<td><ul> <li>         第業場<br/>第売報場         第売報港区虎ノ門3-7<br/>・10     </li> </ul></td><td>発注着<br/>名称 ☆<br/>サンブル不動産<br/>山田太郎<br/>サンブル不動産株<br/>式会社</td><td><b>担当者</b><br/>条称 ↔<br/>環境 正<br/>環境 正</td><td><b>1</b><br/>石綿</td><td>石線帳票<br/>事前査 對詞記録 副</td><td>( : 未作 / / / / / / / / / / / / / / / / / /</td><td>◆<br/>2)<br/>作業<br/>方法</td><td>表示項目<br/>検索:<br/><b>看板</b></td><td>KV定<br/>作業<br/>記録</td><td>6558m2<br/>作業<br/>報告</td><td>マリア電子</td></li></ul> | <ul> <li>         第業場<br/>第売報場         第売報港区虎ノ門3-7<br/>・10     </li> </ul> | 発注着<br>名称 ☆<br>サンブル不動産<br>山田太郎<br>サンブル不動産株<br>式会社 | <b>担当者</b><br>条称 ↔<br>環境 正<br>環境 正 | <b>1</b><br>石綿 | 石線帳票<br>事前査 對詞記録 副           | ( : 未作 / / / / / / / / / / / / / / / / / /          | ◆<br>2)<br>作業<br>方法        | 表示項目<br>検索:<br><b>看板</b>            | KV定<br>作業<br>記録               | 6558m2<br>作業<br>報告                                           | マリア電子           |

①工事一覧画面より「未承認」タブをクリック。※赤丸の数字は未承認の工事件数です。

②承認する工事に図を入れ「承認」をクリック。※承認された工事は、承認タブの一覧へ表示されます。

●サブアカウントを持つ施工パートナーが登録した承認待ちの工事もこちらに表示されます。

#### 工事の内容を確認してから承認する場合

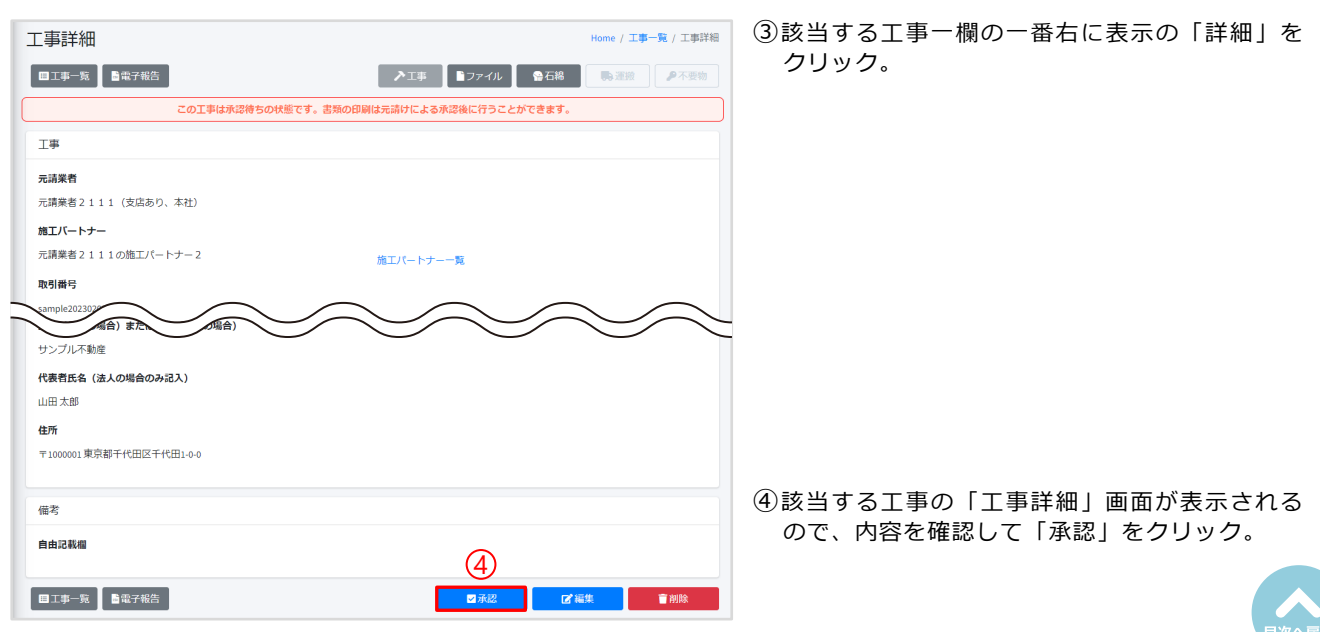

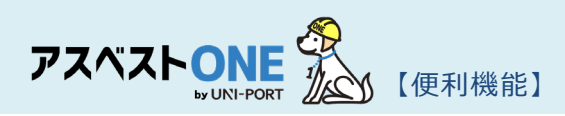

# **よくある質問** [FAQ]

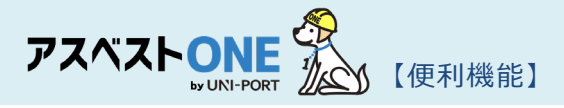

#### FAO ~よくあるご質問~

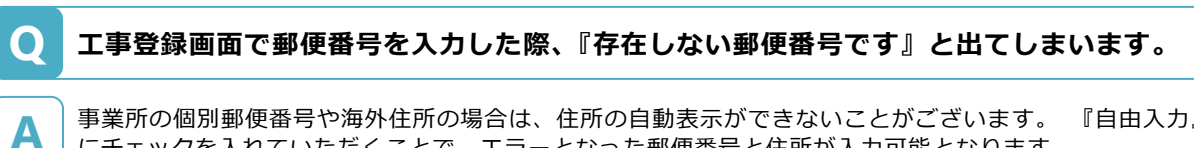

事業所の個別郵便番号や海外住所の場合は、住所の自動表示ができないことがございます。 『自由入力』 にチェックを入れていただくことで、エラーとなった郵便番号と住所が入力可能となります。

#### アスベストONEで電子報告をしようとcsvファイルをダウンロードして、事前調査結果報 告システムにアップロードを行うと、『元請事業者数に誤りがあります』というエラーが $\mathbf{O}$ 表示されます。

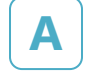

Α

A

csvファイルをダウンロードした場所が間違っていたため発生したエラーとなります。csvファイルをダウ ンロードした画面が「工事一覧」である場合、電子報告用のcsv形式となっておりませんので、「石綿電子 報告!の画面からcsvファイルのダウンロードを行い、事前調査結果報告システムにアップロードをお願い いたします。

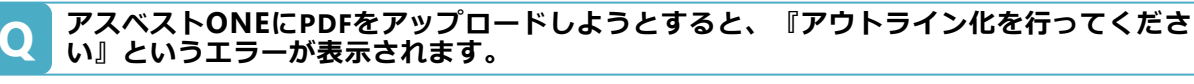

- 資格証のアウトライン化の方法については以下の手順で行ってください。前提としてOSがWindowsであ る必要がございます。
- ①該当のPDF書類を開き、印刷マークをクリックします。 ②プリンター選択にて、Microsoft Print to PDFを選択します。 ③印刷をクリックして、PDF形式でファイルの保存を行います。 ④アスベストONE上にアップロードを行います。
- 【参考】https://uniport.kk-ems.jp/hubfs/pdf%E3%81%AE%E3%82%A2%E3%82%A6%E3%8 3%88%E3%83%A9%E3%82%A4%E3%83%B3%E5%8C%96%E3%81%AB%E3%81%A 4%E3%81%84%E3%81%A6.pdf

#### 担当者が出てきません。 ()・担当者登録で登録した担当者がアスベストONEの事前調査結果記録登録に出てきません。

- 担当者が出てこない理由として以下をご確認ください。
- ●担当者登録にて、業者種別が施工パートナーにチェックが入っている。(施工パートナーにチェックが入 っていると、工事登録の際に、選択した施工パートナーに紐づいた担当者しか表示されません)
- ●工事登録の施工パートナー選択画面にて、担当者登録の際に登録した施工パートナー会社が選択されて いない。
- ●担当者種別にて、建築物石綿含有建材調査者 もしくは 工作物石綿事前調査者にチェックが入っていない。

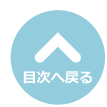

19

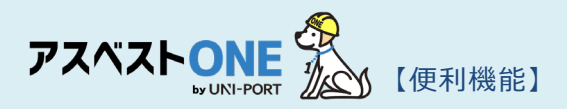

Α

Q 「下請業者による廃棄物処理法21条の3第3項の特例を活用した運搬の有無」とは何? 工事登録の運搬先の施設の入力ができないのだが、どうすればよいのか。

アスベストONEシステム上で「特例を使用する」にする場合は、下記条件に当てはまっている場合に限り ます。

収集運搬業許可を持たない施工パートナーが、廃掃法の特例を使用して元請けの廃棄物を運搬する場合、 元請の廃棄物を運搬できる条件は下記の通り。

●新築・増築及び解体工事では認められず、請負金額が500万円以下の工事

- ●1回に運搬する廃棄物は1m以下であること
- ●この運搬の途中で積替保管を行ってはならない
- ●運搬先は、排出事業者が使用権原を持ち、施工現場と同一または隣接する都道府県であること

※上記の条件を満たしたうえで、工事ごとに合意書面を取り交わす必要もある。

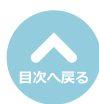

20

## 【お問い合わせ先】

# 株式会社EMS UNI-PORTカスタマーサポート Tel:03-6809-1021 Mail:<u>uniport-cs@kk-ems.jp</u>

※アスベストONEシステム内に24時間受付の問い合わせフォーム (<u>https://share.hsforms.com/1c2HTtXRqQ1-PxxQ4tp3ZJQdbepo</u>) を設けております。そちらもご活用ください。